## Copyright

© 2013 SAP AG or an SAP affiliate company. All rights reserved.

No part of this publication may be reproduced or transmitted in any form or for any purpose without the express permission of SAP AG. The information contained herein may be changed without prior notice.

Some software products marketed by SAP AG and its distributors contain proprietary software components of other software vendors.

National product specifications may vary.

These materials are provided by SAP AG and its affiliated companies ("SAP Group") for informational purposes only, without representation or warranty of any kind, and SAP Group shall not be liable for errors or omissions with respect to the materials. The only warranties for SAP Group products and services are those that are set forth in the express warranty statements accompanying such products and services, if any. Nothing herein should be construed as constituting an additional warranty.

SAP and other SAP products and services mentioned herein as well as their respective logos are trademarks or registered trademarks of SAP AG in Germany and other countries. Please see http://www.sap.com/corporate-en/legal/copyright/index.epx#trademark for additional trademark information and notices.

## lcons

| lcon         | Meaning        |
|--------------|----------------|
| Δ            | Caution        |
|              | Example        |
| $\mathbf{P}$ | Note           |
| Ø            | Recommendation |
| (US)         | Syntax         |

## **Typographic Conventions**

| Type Style                  | Description                                                                                                    |
|-----------------------------|----------------------------------------------------------------------------------------------------|
| Example text                | Words or characters that appear on the screen. These include field names, screen titles, pushbuttons as well as menu names, paths and options.                                                                                          |
|                             | Cross-references to other documentation.                                                                                                    |
| Example text                | Emphasized words or phrases in body text, titles of graphics and tables.                                                                                                    |
| EXAMPLE TEXT                | Names of elements in the system. These include report names,<br>program names, transaction codes, table names, and individual key<br>words of a programming language, when surrounded by body text, for<br>example, SELECT and INCLUDE. |
| Example text                | Screen output. This includes file and directory names and their paths, messages, source code, names of variables and parameters as well as names of installation, upgrade and database tools.                                           |
| EXAMPLE TEXT                | Keys on the keyboard, for example, function keys (such as ${\tt F2}$ ) or the ${\tt ENTER}$ key.                                                                                                    |
| Example text                | Exact user entry. These are words or characters that you enter in the system exactly as they appear in the documentation.                                                                                                    |
| <example text=""></example> | Variable user entry. Pointed brackets indicate that you replace these words and characters with appropriate entries.                                                                                                    |

## Contents

| 1 | Purpose    |                                                                     | 6  |
|---|------------|---------------------------------------------------------------------|----|
| 2 | Preparatio | n                                                                   | 6  |
|   | 2.1 Prei   | equisites                                                           | 6  |
| 3 | Configurat | ion                                                                 | 6  |
|   | 3.1 Org    | anizational Structures                                              | 6  |
|   | 3.1.1 B    | asic Settings                                                       | 6  |
|   | 3.1.1.1    | Check Country-Specific Settings                                     | 6  |
|   | 3.1.2 C    | hart of Depreciation                                                | 7  |
|   | 3.1.2.1    | Copy Reference Chart of Depreciation (Define Chart of Depreciation) | 7  |
|   | 3.1.2.2    | Specify Description of Chart of Depreciation                        | 8  |
|   | 3.1.2.3    | Copy Reference Chart of Depreciation (Define Depreciation Area)     | 8  |
|   | 3.1.2.4    | Assign Chart of Depreciation to Company Code                        | 9  |
|   | 3.1.2.5    | Specify Number Assignment across Company Codes                      | 10 |
|   | 3.1.3 A    | sset Classes                                                        | 10 |
|   | 3.1.3.1    | Specify Account Determination                                       | 11 |
|   | 3.1.3.2    | Create Screen Layout Rules                                          | 11 |
|   | 3.1.3.3    | Define Screen Layout for Asset Master Data                          | 12 |
|   | 3.1.3.4    | Define Screen Layout for Asset Depreciation Areas                   | 13 |
|   | 3.1.3.5    | Define Number Range Interval (Asset Classes)                        | 14 |
|   | 3.1.3.6    | Define Asset Classes                                                | 15 |
|   | 3.1.3.7    | Specify Tab Layout for Asset Master Record                          | 17 |
|   | 3.1.3.8    | Assign Tab Layouts to Asset Classes                                 | 18 |
|   | 3.1.4 C    | epreciation Area                                                    | 19 |
|   | 3.1.4.1    | Configure Asset Value Display                                       | 19 |
|   | 3.1.4.2    | Define Depreciation Areas                                           | 20 |
|   | 3.1.4.3    | Specify Area Type                                                   | 21 |
|   | 3.2 Inte   | gration with the General Ledger                                     | 22 |
|   | 3.2.1 A    | ssign G/L Accounts - Balance Sheet                                  | 22 |
|   | 3.2.2 A    | ssign G/L Accounts - Depreciation                                   | 25 |
|   | 3.2.3 S    | pecify Financial Statement Version for Asset Reports                | 27 |
|   | 3.2.4 S    | pecify Document Type for Posting of Depreciation                    |    |
|   | 3.2.5 S    | pecify Intervals and Posting Rules                                  |    |
|   | 3.2.6 S    | pecify Account Assignment Types for Account Assignment Objects      |    |
|   | 3.2.7 S    | pecify Document Type for Periodic Processing                        |    |
|   | 3.3 Valu   |                                                                     |    |
|   | 3.3.1 L    |                                                                     |    |
|   | 3.3.1.1    | Specify Transfer of APC Values                                      |    |
|   | 3.3.1.2    | Specify Transfer of Depreciation Terms                              |    |
|   | 3.3.1.3    | Determine Depreciation Areas in the Asset Class                     |    |
|   | 3.3.1.4    | Specify Max. Amount for Low-value Assets                            |    |
|   | 3.3.1.5    | Specify Rounding of Net Book Value and/or Depreciation              |    |
|   | 3.3.1.6    |                                                                     |    |
|   | 3.3.2 L    |                                                                     |    |
|   | 3.3.2.1    | Determine Depreciation Areas (Orginary Depreciation)                |    |
|   | 3.3.2.2    | Determine Depreciation Areas (Special Depreciation)                 |    |
|   | 3.3.2.3    | Determine Depreciation Areas (Unplanned Depreciation)               |    |

| 3.3.2. | 4 Mair    | tain Depreciation Keys                                        |    |
|--------|-----------|---------------------------------------------------------------|----|
| 3.3.3  | Special   | Valuation                                                     |    |
| 3.3.3. | 1 Inve    | stment Support                                                |    |
| 3      | .3.3.1.1  | Determine Depreciation Areas (Investment Support)             |    |
| 3      | .3.3.1.2  | Define Investment Support Measures                            |    |
| 3      | .3.3.1.3  | Specify Depreciation Areas for Transaction Types (Inv.Supp.M) | 40 |
| 3      | .3.3.1.4  | Check Transaction Types (Investment Support Measures)         | 41 |
| 3.3.3. | 2 Inter   | est                                                           | 41 |
| 3      | .3.3.2.1  | Determine Depreciation Areas (Interest)                       | 41 |
| 3.3.4  | Transa    | ctions                                                        | 42 |
| 3.3.4. | 1 Allov   | v Down Payment/Transfer Transaction Types in Asset Classes    | 42 |
| 3.3.4. | 2 Dete    | ermine Cost Element for Settlement to CO Receiver             | 43 |
| 3.3.4. | 3 Assi    | gn Settlement Profiles                                        | 43 |
| 3.3.4. | 4 Defir   | ne Investment Profile                                         | 44 |
| 3.3.5  | Informa   | ation System                                                  | 46 |
| 3.3.5. | 1 Defir   | ne or Assign Forms for History                                |    |
| 3.3.6  | Asset D   | Data Transfer                                                 | 47 |
| 3.3.6. | 1 Set (   | Company Code Status                                           | 47 |
| 3.3.6. | 2 Spec    | cify Sequence of Depreciation Areas                           | 47 |
| 3.3.6. | 3 Spec    | cify Transfer Date/Last Closed Fiscal Year                    | 48 |
| 3.3.6. | 4 Reca    | alculate Depreciation for Previous Years                      | 48 |
| 3.3.7  | Prepari   | ng for Production Start-up                                    | 49 |
| 3.3.7. | 1 Auth    | orization for Asset View                                      | 49 |
| 3.4 In | nport/Cre | eate Master Data                                              | 50 |
| 3.4.1  | Create    | Fixed Assets Master Data                                      | 50 |
| 3.4.1. | 1 Year    | End Closing of Previous Year                                  | 50 |
| 3.4.1. | 2 Fisca   | al Year Change                                                | 50 |
| 3.4.1. | 3 Crea    | ate Values for Legacy Assets                                  | 51 |
| 3.4.1. | 4 Crea    | ate Asset - Master Data                                       | 55 |
| 3.4.2  | Statistic | cal Cost Elements                                             |    |
| 3.4.2. | 1 Crea    | ate Statistical Cost Elements                                 |    |
| 3.4.2. | 2 Crea    | te Cost Element Groups - Values in Sets                       |    |

## **Asset Accounting**

## 1 Purpose

The purpose of this document is to describe the general configuration steps required to manually set up the configuration within the system landscape that has already been installed using the corresponding installation or configuration guides for installation.

If you do not want to configure manually and prefer an automated installation process using BC Sets and other tools, refer to the *Quick Guide* of your SAP Best Practices version.

# 2 Preparation

## 2.1 Prerequisites

Before you start installing this building block, you must install prerequisite building blocks. For more information, see the Building Block Prerequisite Matrix (Prerequisites\_Matrix\_[xx]\_[yy]\_ [zz].xls; the placeholder [xx] depends on the SAP Best Practices version you use, e.g. BL refers to the SAP Best Practices Baseline Package, [yy] depends on the language version, e.g. EN for English language, and [zz] depends on the country version, e.g. DE for Germany: *Prerequisites\_Matrix\_BL\_EN\_DE.xls*). This document can be found on the SAP Best Practices documentation DVD in the folder. <u>V[xx] [zz]/Documentation</u>: ([xx] depends on the SAP Best Practices version and [zz] depends.

folder ... [*xx*]\_[*zz*]\*Documentation*\; ([*xx*] depends on the SAP Best Practices version and [*zz*] depends on the country version).

# 3 Configuration

## 3.1 Organizational Structures

## 3.1.1 Basic Settings

## 3.1.1.1Check Country-Specific Settings

#### Use

The system uses the country-specific data in each company code that agrees with the country in the definition of the FI company code (FI Customizing).

SAP provides the appropriate default settings for most countries.

The standard defaults have to be checked for the selected country.

#### Procedure

1. Access the activity using one of the following navigation options:

| IMG Menu         | Financial Accounting (New) $\rightarrow$ Asset Accounting $\rightarrow$ Organizational Structures $\rightarrow$ Check Country-Specific Settings |
|------------------|----------------------------------------------------------------------------------------------------|
| Transaction Code | OA08                                                                                                    |

2. On the *Change View: "Asset Accounting: Country Information": Overview* screen, select country *DE* and choose *Details*.

3. On the *Change View: "Asset Accounting: Country Information": Details* screen, check the following entries for your country (country key *DE* in this example).

| Field Name                           | Description | User Action and Values | Comment      |
|--------------------------------------|-------------|------------------------|--------------|
| Country<br>currency                  |             | HRK                    |              |
| Max LVA<br>amount for<br>posting     |             | 1000,00                |              |
| Net book<br>value for dep.<br>change |             |                        | No entry     |
| Post net book<br>value               |             |                        | No selection |
| Capitalize<br>AuC w/o<br>downpayment |             |                        | No selection |

4. Choose Save.

## Result

The country-specific settings are verified.

## 3.1.2 Chart of Depreciation

#### Use

A chart of depreciation is a directory of depreciation areas arranged according to business requirements. Each chart of depreciation contains the rules for the evaluation of assets that are valid in a specific country or economic area.

Each company code defined in Asset Accounting must refer to a chart of depreciation.

# 3.1.2.1 Copy Reference Chart of Depreciation (Define Chart of Depreciation)

#### Use

SAP provides country-specific charts of depreciation with predefined depreciation areas (for example, 0DE for Germany). These charts of depreciation are only references for customer charts of depreciation and therefore cannot be used directly. When you create your own chart of depreciation, you must copy a reference chart of depreciation.

When you create a chart of depreciation, the system copies **all** the depreciation areas from the standard chart of depreciation that you use as a reference. You must delete any depreciation areas you do not need from your chart of depreciation.

The chart of depreciation **1000** has been created as a copy of the chart of depreciation 0DE.

## Procedure

1. Access the activity using one of the following navigation options:

| IMG Menu         | Financial Accounting (New) $\rightarrow$ Asset Accounting $\rightarrow$<br>Organizational Structures $\rightarrow$ Copy Reference Chart of<br>Depreciation/Depreciation Areas $\rightarrow$ Copy Reference<br>Chart of Depreciation |
|------------------|----------------------------------------------------------------------------------------------------|
| Transaction Code | EC08                                                                                                    |

2. On the Organizational object Chart of Depreciation screen, select copy org. object (F6).

3. Make the following entries in the Copy dialog box, and choose Enter.

| Field Name         | Description | User Action and Values | Comment |
|--------------------|-------------|------------------------|---------|
| From Chart of dep. |             | 0DE                    |         |
| To Chart of dep.   |             | 1000                   |         |

#### Result

The chart of depreciation has been created.

## 3.1.2.2 Specify Description of Chart of Depreciation

#### Use

With this activity you specify the description of the chart of depreciation copied in the previous step.

#### Procedure

1. Access the activity using the following navigation option:

| IMG Menu         | Financial Accounting (New) $\rightarrow$ Asset Accounting $\rightarrow$<br>Organizational Structures $\rightarrow$ Copy Reference Chart of<br>Depreciation/Depreciation Areas $\rightarrow$ Specify Description<br>of Chart of Depreciation |
|------------------|----------------------------------------------------------------------------------------------------|
| Transaction Code | SPRO                                                                                                    |

- 2. On the Organizational object Chart of Depreciation screen, select copy org. object (F6).
- 3. Make the following entries in the *Copy* dialog box and choose *Enter*.

| Field Name  | Description           | User Action and Values                           | Comment |
|-------------|-----------------------|--------------------------------------------------|---------|
| ChD         | Chart of depreciation | 1000                                             |         |
| Description |                       | Chart of Depreciation:<br>Best Practices Company | Example |

#### Result

The description of the new chart of depreciation is defined.

# 3.1.2.3 Copy Reference Chart of Depreciation (Define Depreciation Area)

#### Use

You can change the definition of the depreciation areas that were copied from the standard depreciation plan and add additional depreciation areas if required.

The following depreciation areas have been defined in the chart of depreciation 1000:

| Depreciation Area | Description                                       |
|-------------------|---------------------------------------------------|
| 01                | Book depreciation                                 |
| 10                | Special tax depreciation for APC in fin.statement |

#### Procedure

1. Access the activity using one of the following navigation options:

| IMG Menu | Financial Accounting (New) $ ightarrow$ Asset Accounting $ ightarrow$ |
|----------|-----------------------------------------------------------------------|
|          | Organizational Structures $\rightarrow$ Copy Reference Chart of       |

|                  | Depreciation/Depreciation Areas $\rightarrow$ Copy Reference Chart of Depreciation |
|------------------|------------------------------------------------------------------------------------|
| Transaction Code | OABN                                                                               |

- 2. Choose Copy/Delete Depreciation Areas.
- 3. Make the following entries in the Copy/Delete Depreciation Areas dialog box.

| Field Name               | Description | User Action and Values | Comment |
|--------------------------|-------------|------------------------|---------|
| Chart of<br>Depreciation |             | 1000                   |         |

- 4. Copy the depreciation areas as described above.
- 5. On the *Define Depreciation Area* screen, enter the depreciation area descriptions listed above.
- 6. To delete depreciation areas, select the following depreciation area entries in the *Change View: "Define Depreciation Areas": Overview* dialog box.

7. Choose the *Delete* button (Shift + F2).

#### Result

The above listed depreciation areas have been deleted.

## 3.1.2.4Assign Chart of Depreciation to Company Code

#### Use

When you assign a chart of depreciation, you define a company code for Asset Accounting. The chart of depreciation 1000 has been assigned to the company code 1000.

## Prerequisites

The company code must be defined in Financial Accounting.

#### Procedure

1. Access the activity using one of the following navigation options:

| IMG Menu         | Financial Accounting (New) $\rightarrow$ Asset Accounting $\rightarrow$ Organizational Structures $\rightarrow$ Assign Chart of Depreciation to Company Code |
|------------------|----------------------------------------------------------------------------------------------------|
| Transaction Code | OAOB                                                                                                    |

2. On the *Change View: "Maintain company code in Asset Accounting": Overview* screen, make the following entries and save:

| Field Name | Description           | User Action and Values | Comment |
|------------|-----------------------|------------------------|---------|
| Co.        | Company Code          | 1000                   |         |
| Chrt Dep.  | Chart of Depreciation | 1000                   |         |

## Result

The chart of depreciation 1000 has been assigned to company code 1000.

## 3.1.2.5Specify Number Assignment across Company Codes

#### Use

In the FI-AA application, you can assign the main asset number across company codes. Therefore, for every company code, you can determine from which (other) company code the number assignment is to be carried out. In this step, you define a cross-company code assignment of the main asset number. If you do not want a cross-company code number assignment, you do not need to define any system settings here.

#### Procedure

1. Access the activity using one of the following navigation options:

| Transaction Code | Across Company Codes AQ11                                                                                                    |
|------------------|----------------------------------------------------------------------------------------------------|
| IMG Menu         | Financial Accounting (New) $\rightarrow$ Asset Accounting $\rightarrow$<br>Organizational Structures $\rightarrow$ Specify Number Assignment |

2. On the *Change View FI-AA: "Assignmt. to company code providing number range"* screen, make the following entries:

| Field Name | Description                           | User Action and Values | Comment |
|------------|---------------------------------------|------------------------|---------|
| CoCd       | Company Code                          | 1000                   |         |
| No.Co.Cd.  | Company Code for<br>Number Assignment | 1000                   |         |

3. Choose Save.

## Result

You have determined which company code is to be used for the cross-company code number assignment for your company codes.

## 3.1.3 Asset Classes

#### Use

Asset classes are the most important structuring elements for fixed assets. You can define any number of asset classes in the system. You can use them to structure your fixed assets according to different criteria.

## 3.1.3.1 Specify Account Determination

#### Use

The most important function of an asset class is to link asset master records to their respective general ledger accounts in Financial Accounting. This link is created by the account determination key in each asset class. You can assign several asset classes to the same account determination key.

## Procedure

1. Access the activity using one of the following navigation options:

| IMG Menu         | Financial Accounting (New) $\rightarrow$ Asset Accounting $\rightarrow$ Organizational Structures $\rightarrow$ Asset Classes $\rightarrow$ Specify Account Determination |
|------------------|----------------------------------------------------------------------------------------------------|
| Transaction Code | SPRO                                                                                                    |

2. On the Change View "*FI-AA: Account Determination*": Overview screen, make the following entries:

| Account Determination | Name for Account Determination               |
|-----------------------|----------------------------------------------|
| 22000                 | Rights                                       |
| 23000                 | Software                                     |
| 24000                 | Licenses                                     |
| 31000                 | Goodwill                                     |
| 50000                 | Real estate and similar rights               |
| 53000                 | Buildings                                    |
| 57000                 | Fixtures and fittings                        |
| 70000                 | Machinery                                    |
| 84000                 | Vehicles                                     |
| 86000                 | Telephones                                   |
| 86500                 | PCs, Laptops                                 |
| 87000                 | Office furniture                             |
| 89000                 | LVA Fixtures and Fittings                    |
| 95000                 | Assets Under Construction (Summary)          |
| 95010                 | Assets Under Construction (Individual Items) |
| 95020                 | AuC as Investment Measure                    |

3. Choose Save.

## Result

The account determination key has been created.

In the system there can be more than these account determination keys. For Best Practices only the account determinations shown above are used.

## 3.1.3.2Create Screen Layout Rules

#### Use

The asset master record contains a large number of fields because it is used for many different purposes. To make it easier to maintain master data, you can adapt the asset master record to suit your own needs.

## Procedure

1. Access the activity using one of the following navigation options:

| Transaction Code | SPRO                                                                                                    |
|------------------|----------------------------------------------------------------------------------------------------|
| IMG Menu         | Financial Accounting(New) $\rightarrow$ Asset Accounting $\rightarrow$<br>Organizational Structures $\rightarrow$ Asset Classes $\rightarrow$ Create Screen<br>Layout Rules |

2. On the *Change View "Asset Accounting: Screen Layout for Master Record"* screen, make the following entries and save:

| Screen Layout Rule | Name of Screen Layout Rule |
|--------------------|----------------------------|
| Y100               | Real estate                |
| Y110               | Buildings                  |
| Y200               | General machines           |
| Y300               | Fixtures and fittings      |
| Y310               | Vehicles                   |
| Y330               | Low-value assets           |
| Y400               | Assets under constr.       |
| Y401               | Capital investmt measure   |

## Result

You have adapted the fields which will show up in the asset master record.

## 3.1.3.3Define Screen Layout for Asset Master Data

#### Use

In order to meet the needs of its many functions, the asset master record contains a large number of fields. To make master data maintenance nonetheless as simple and efficient as possible, the system enables you to design the asset master record to best suit your needs.

Screen layout rules, as mentioned in chapter 3.1.3.2 (Y100 to Y401) have been created and assigned to the asset classes.

The screen layouts are copied from the standard layouts provided by SAP.

## Procedure

1. Access the activity using one of the following navigation options:

| IMG Menu         | Financial Accounting (new) $\rightarrow$ Asset Accounting $\rightarrow$ Master Data<br>$\rightarrow$ Screen Layout $\rightarrow$ Define Screen Layout for Asset Master Data<br>$\rightarrow$ Define Screen Layout for Asset Master Data |
|------------------|----------------------------------------------------------------------------------------------------|
| Transaction Code | SPRO                                                                                                    |

- 2. On the Change View "Screen Layout": Overview screen, select the layout.
- 3. Select *"Logical Field Groups*" in the dialog structure.
- 4. On the Display View "Logical field groups": Overview screen select the logical field group.
- 5. Select "Field group rules" in the Dialog Structure.
- 6. On the Change View "Field group rules": Overview screen make your entries and save.

You can find the details for each layout in this MS Excel Sheet:

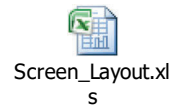

## Result

In all screen layout rules, the fields *Description 1* and *Cost Center* have been defined as required entry fields.

## 3.1.3.4Define Screen Layout for Asset Depreciation Areas

#### Use

In this step, you define the screen layout control for the depreciation terms (depreciation key, useful life, and so on) in the asset master record.

The standard screen layout 2000 has been assigned to asset classes 21000 to 95020. This screen layout enables depreciation to be calculated at main number and sub-number level.

#### Procedure

1. Access the activity using one of the following navigation options:

| IMG Menu         | Financial Accounting $\rightarrow$ Asset Accounting $\rightarrow$ Master Data $\rightarrow$ Screen Layout $\rightarrow$ Define Screen Layout for Asset Depreciation Areas |
|------------------|----------------------------------------------------------------------------------------------------|
| Transaction Code | AO21                                                                                                    |

- 2. On the Change View "Screen Layout": Overview screen, select the layout.
- 3. Select "Field Group Rules" in the dialog structure.
- 4. On the Change View "Screen layout for": Overview screen maintain the following values and save.

| Lay. | FG | Req. | Opt. | No | Class | С | MnNo. | Sbno. | Сору |
|------|----|------|------|----|-------|---|-------|-------|------|
| 1000 | 1  | X    |      |    |       |   | Х     | Х     | X    |
| 1000 | 2  |      | X    |    |       |   | Х     | X     | X    |
| 1000 | 3  |      | X    |    |       |   | Х     | X     |      |
| 1000 | 4  |      | X    |    |       |   | Х     | X     | X    |
| 1000 | 5  |      | X    |    |       |   | Х     | X     | X    |
| 1000 | 8  |      | X    |    |       |   | Х     |       |      |
| 1000 | 9  | X    |      |    | X     |   |       |       |      |
| 1000 | 10 |      |      |    |       |   | Х     | X     | X    |
| 1000 | 11 |      |      |    |       |   |       | X     |      |
| 1000 | 12 |      | X    |    |       |   | Х     | X     | X    |
| 1000 | 13 |      |      | X  |       |   |       |       |      |
| 1000 | 14 |      |      | X  |       |   |       |       |      |
| 1000 | 15 |      | X    |    |       |   | Х     | X     | X    |
| 1000 | 16 |      |      | X  |       |   |       |       |      |
| 1000 | 17 |      | Х    |    |       |   | Х     | X     | X    |
| 1000 | 18 |      | Х    |    |       |   | Х     | X     | X    |
| 1000 | 19 |      | X    |    |       |   | Х     | X     | X    |
| 1000 | 20 |      |      | X  |       |   |       |       |      |
| 1000 | 22 |      |      | X  |       |   |       |       |      |
| 1000 | 31 |      | X    |    |       |   | Х     | X     | X    |
| 2000 | 1  | X    |      |    |       |   | Х     | X     | X    |
| 2000 | 2  |      | X    |    |       |   | Х     | Х     | X    |
| 2000 | 3  |      | X    |    |       |   | Х     | Х     |      |
| 2000 | 4  |      | X    |    |       |   | X     | X     | X    |

| Lay. | FG | Req. | Opt. | No | Class | С | MnNo. | Sbno. | Сору |
|------|----|------|------|----|-------|---|-------|-------|------|
| 2000 | 5  |      | X    |    |       |   | X     | X     | Х    |
| 2000 | 8  |      | Х    |    |       |   | X     | X     | X    |
| 2000 | 9  | Х    |      |    | Х     |   |       |       |      |
| 2000 | 10 |      |      |    |       |   | X     | X     |      |
| 2000 | 11 |      |      |    |       |   |       | X     |      |
| 2000 | 12 |      | Х    |    |       |   | X     | X     | Х    |
| 2000 | 13 |      |      | X  |       |   |       |       |      |
| 2000 | 14 |      |      | X  |       |   |       |       |      |
| 2000 | 15 |      | Х    |    |       |   | X     | X     | Х    |
| 2000 | 16 |      |      | X  |       |   |       |       |      |
| 2000 | 17 |      | X    |    |       |   | X     | X     | X    |
| 2000 | 18 |      | X    |    |       |   | X     | X     | X    |
| 2000 | 19 |      | X    |    |       |   | X     | X     | X    |
| 2000 | 20 |      |      | X  |       |   |       |       |      |
| 2000 | 22 |      |      | X  |       |   |       |       |      |
| 2000 | 31 |      | X    |    |       |   | X     | X     | X    |

#### Result

The screen layout enables depreciation to be calculated at main number and sub-number level.

## 3.1.3.5Define Number Range Interval (Asset Classes)

#### Use

An asset number uniquely identifies an asset. It always consists of a main asset number and an asset sub-number. Numbers can be assigned in the system externally or internally.

With external number assignment, the user is responsible for assigning the numbers. The system displays only the defined number range interval and issues an error message if a number has already been assigned. With internal number assignment, the system assigns numbers sequentially.

## Procedure

1. Access the activity using one of the following navigation options:

| IMG Menu         | Financial Accounting (New) $\rightarrow$ Asset Accounting $\rightarrow$ Organizational Structures $\rightarrow$ Asset Classes $\rightarrow$ Define Number Range Interval |
|------------------|----------------------------------------------------------------------------------------------------|
| Transaction Code | AS08                                                                                                    |

- 2. Enter company code 1000.
- 3. Choose the *Change Intervals* button.
- 4. Make the following entries on the *Maintain Number Range Intervals* screen:

| No | From Number | To Number    | Ext. |
|----|-------------|--------------|------|
| 01 | 00000010000 | 00000019999  |      |
| 02 | 00000020000 | 00000029999  |      |
| 03 | 00000030000 | 00000039999  |      |
| 04 | 00000040000 | 00000049999  |      |
| 05 | 00000100000 | 000000199999 |      |
| 08 | 00000080000 | 00000089999  |      |
| 90 | A           | D            | Х    |
| 99 | 00000000001 | 00000009999  | X    |

5. Choose Save.

#### Result

Number ranges have been set up.

## 3.1.3.6Define Asset Classes

#### Use

From an accounting point of view, the asset class is the most important element for structuring fixed assets. Each asset must be assigned to one asset class only. The asset class assigns the assets and their business transactions to the appropriate general ledger accounts. Several asset classes can be assigned to the same account. This makes it possible for fixed assets to be structured in more detail at asset class level. Such detailed structuring is not necessary at general ledger account level. It is also possible to define the screen layout, tab layout, and asset number assignment for each class.

## Procedure

1. Access the activity using one of the following navigation options:

| IMG Menu         | Financial Accounting (New) $\rightarrow$ Asset Accounting $\rightarrow$ Organizational Structures $\rightarrow$ Asset Classes $\rightarrow$ Define Asset Classes |
|------------------|----------------------------------------------------------------------------------------------------|
| Transaction Code | ΟΑΟΑ                                                                                                    |

- 2. On the Change View "Asset Classes": Overview screen, select New Entries (F5).
- 3. On the New Entries: Details of Added Entries screen, maintain the following values and save:

| Class    | Asset Class Description                      | Short Text           |
|----------|----------------------------------------------|----------------------|
| 00022000 | Rights                                       | Rights               |
| 00023000 | Software                                     | Software             |
| 00024000 | Licenses                                     | Licenses             |
| 00031000 | Goodwill                                     | Goodwill             |
| 00050000 | Real Estate and Similar Rights               | Real Estate          |
| 00053000 | Buildings                                    | Buildings            |
| 00057000 | Fixtures and Fittings                        | Fixtures and Fitting |
| 00070000 | Machinery                                    | Machinery            |
| 00084000 | Vehicles                                     | Vehicles             |
| 00086000 | Telephones, Copiers                          | Telephones, Copiers  |
| 00086500 | Fax,Print.,PC,Lapt.                          | Fax,Print.,PC,Lapt.  |
| 00087000 | Office Furniture                             | Office Furniture     |
| 00089000 | Low-Value Assets Furniture and Fixtures      | LVA Furn./Fixtures   |
| 00095000 | Assets Under Construction (Summary)          | AuC (Summary)        |
| 00095010 | Assets Under Construction (Individual Items) | AuC (Indiv. Items)   |
| 00095020 | AuC as Investment Measure                    | Investment Measure   |

Make sure that the following values are maintained for the asset classes:

| Class | Acct.<br>determ. | Lay. | Base<br>Unit | Nr.<br>Ra. | Include<br>Asset | Status<br>of<br>AuC   | Manage<br>Histor. | Real<br>Est.<br>Indicator |
|-------|------------------|------|--------------|------------|------------------|-----------------------|-------------------|---------------------------|
| 22000 | 22000            | Y100 |              | 08         |                  | No AuC                | Set               | 0                         |
| 23000 | 23000            | Y100 |              | 08         |                  | No AuC                | Set               | 0                         |
| 24000 | 24000            | Y300 |              | 08         |                  | No AuC                | Set               | 0                         |
| 31000 | 31000            | Y100 |              | 08         |                  | No AuC                | Set               | 0                         |
| 50000 | 50000            | Y300 |              | 01         |                  | No AuC                | Set               | 0                         |
| 53000 | 53000            | Y110 |              | 01         |                  | No AuC                | Set               | 0                         |
| 57000 | 57000            | Y300 |              | 03         |                  | No AuC                | Set               | 0                         |
| 70000 | 70000            | Y200 |              | 02         | Set              | No AuC                | Set               | 0                         |
| 84000 | 84000            | Y310 |              | 03         | Set              | No AuC                | Set               | 0                         |
| 86000 | 86000            | Y300 |              | 03         | Set              | No AuC                | Set               | 0                         |
| 86500 | 86000            | Y300 |              | 03         | Set              | No AuC                | Set               | 0                         |
| 87000 | 87000            | Y300 |              | 03         | Set              | No AuC                | Set               | 0                         |
| 89000 | 89000            | Y330 | PC           | 03         | Set              | No AuC                | Set               | 0                         |
| 95000 | 95000            | Y400 |              | 04         |                  | No AuC                | Set               | 0                         |
| 95010 | 95000            | Y400 |              | 04         |                  | Line item settm.      | Set               | 0                         |
| 95020 | 95000            | Y401 |              | 04         |                  | Investment<br>Measure | Set               | 0                         |

Abbreviations:

Class = Asset class

Acct. = Account Determ. (Account Determination)

Lay = Scr.Layout rule (Screen Layout Rule)

Nr.Ra = Number Range

No AuC = No AuC or summary management of AuC (AuC = Asset under Construction)

0 = other asset without real estate management

# Δ

Since the number of asset classes and the way they are structured varies from customer to customer, only a small number of asset classes have been created in the system to serve as examples.

Asset class 95020 is indicated as the asset class for investment measures.

The asset classes must always be revised when the system is set up.

#### Result

Asset classes have been defined.

## 3.1.3.7 Specify Tab Layout for Asset Master Record

#### Use

Because of the large number of fields, the asset master record is divided into several tab pages. In this step, you define the layout of these tab pages.

You can specify which tab pages are displayed for each asset class (or if needed, by chart of depreciation within the asset class). For each tab page, you can specify which field groups appear in which positions on the tab page.

#### Procedure

1. Access the activity using one of the following navigation options:

| Transaction Code | AOLA                                                                                                    |
|------------------|----------------------------------------------------------------------------------------------------|
| IMG Menu         | Financial Accounting $\rightarrow$ Asset Accounting $\rightarrow$ Master Data $\rightarrow$ Screen Layout $\rightarrow$ Specify Tab Layout for Asset Master Record |

- 2. In the "Choose activity" dialog box, select Define Tab Layout for Asset Master Data.
- 3. On the Change View "Layout": Overview screen select New Entries.
- 4. Make the following entries:

| Layout | Layout Description    |
|--------|-----------------------|
| ZBPA   | Layout Best Practices |

- 5. Select line ZBPA and "Tab page titles" in the Dialog Structure.
- 6. On the Change View "Layout Asset Ma" screen select the following tab page:

| Tab Layout | Tab Page | Title          |
|------------|----------|----------------|
| ZBPA       | 1        | General        |
| ZBPA       | 2        | Time-Dependent |
| ZBPA       | 3        | Allocations    |
| ZBPA       | 4        | Origin         |
| ZBPA       | 7        | Leasing        |
| ZBPA       | 8        | Deprec. Areas  |

- 7. Select *Position of groups on the tab pages* in the dialog structure.
- 8. On the "Layout Asset Master Data: Position": Overview screen enter the following data and save:

| Tab Layout | Tab Page | Position | Group Box |
|------------|----------|----------|-----------|
| ZBPA       | 1        | 01       | S0001     |
| ZBPA       | 1        | 02       | S0011     |
| ZBPA       | 1        | 03       | S0002     |
| ZBPA       | 2        | 01       | S0003     |
| ZBPA       | 3        | 01       | S0004     |
| ZBPA       | 3        | 02       | S0012     |
| ZBPA       | 4        | 01       | S0009     |
| ZBPA       | 4        | 02       | S0010     |
| ZBPA       | 8        | 01       | S0100     |

## Result

You have designed the tab page layouts.

## 3.1.3.8Assign Tab Layouts to Asset Classes

#### Use

The master data layout ZBPA has to be assigned to asset classes 21000 to 95020.

## Procedure

1. Access the activity using one of the following navigation options:

| IMG Menu         | Financial Accounting $\rightarrow$ Asset Accounting $\rightarrow$ Master Data $\rightarrow$ Screen Layout $\rightarrow$ Specify Tab Layout for Asset Master Record |
|------------------|----------------------------------------------------------------------------------------------------|
| Transaction Code | AOLK                                                                                                    |

- 2. In the "Choose activity" dialog box, select Assign Tab Layouts to Asset Classes.
- 3. Select the asset classes for Best Practices (beginning with 21000).
- 4. Select General Assignment of Layout.
- 5. On the *Change View "General Assignment of Layout": Overview* screen make the following entries:

| Trans.grp | Name             | Tab Layout | Layout                |
|-----------|------------------|------------|-----------------------|
| Others    | Asset accountant | ZBPA       | Layout Best Practices |

- 6. Go back and select the next asset class and begin again with step 3.
- 7. Save the entries.

#### Result

The master data layout ZBPA has been created and assigned to the asset classes 21000 to 95020:

| Image: style style | Asset Class | Tab Layout |
|----------------------------------------------------------------------------------------------------|-------------|------------|
| 00022000ZBPA00023000ZBPA00024000ZBPA00031000ZBPA00050000ZBPA00050000ZBPA00050000ZBPA00050000ZBPA00050000ZBPA00057000ZBPA00084000ZBPA00086000ZBPA00086000ZBPA00086000ZBPA00086000ZBPA00086000ZBPA00086000ZBPA00086000ZBPA00086000ZBPA00087000ZBPA00089000ZBPA00095010ZBPA00095010ZBPA00095010ZBPA00095020ZBPA                                                                                                    |             |            |
| 00023000ZBPA00024000ZBPA00031000ZBPA00050000ZBPA00053000ZBPA00057000ZBPA00070000ZBPA00084000ZBPA00086000ZBPA00086000ZBPA00086000ZBPA0008000ZBPA0008000ZBPA0008000ZBPA0008000ZBPA0008000ZBPA0008000ZBPA0008000ZBPA00095000ZBPA00095000ZBPA00095000ZBPA00095000ZBPA00095010ZBPA00095020ZBPA00095020ZBPA                                                                                                    | 00022000    | ZBPA       |
| 00024000ZBPA00031000ZBPA00050000ZBPA00053000ZBPA00057000ZBPA00070000ZBPA00084000ZBPA00086000ZBPA00086000ZBPA00086000ZBPA00086000ZBPA00086000ZBPA00086000ZBPA00086000ZBPA00086000ZBPA00086000ZBPA00086000ZBPA00086000ZBPA00087000ZBPA00089000ZBPA00095010ZBPA00095010ZBPA                                                                                                    | 00023000    | ZBPA       |
| Image: color state         Image: color state           00031000         ZBPA           00050000         ZBPA           00053000         ZBPA           00057000         ZBPA           00057000         ZBPA           00070000         ZBPA           00084000         ZBPA           00086000         ZBPA           00086000         ZBPA           00086000         ZBPA           00086000         ZBPA           00086000         ZBPA           00086000         ZBPA           00086000         ZBPA           00086000         ZBPA           00086000         ZBPA           00086000         ZBPA           00087000         ZBPA           00089000         ZBPA           00095010         ZBPA           00095020         ZBPA                                                                                                    | 00024000    | ZBPA       |
| 00031000         ZBPA           00050000         ZBPA           00053000         ZBPA           00057000         ZBPA           00057000         ZBPA           00070000         ZBPA           00084000         ZBPA           00086000         ZBPA           00086000         ZBPA           00086000         ZBPA           00086000         ZBPA           00086000         ZBPA           00087000         ZBPA           00087000         ZBPA           00089000         ZBPA           00095000         ZBPA           00095000         ZBPA           00095010         ZBPA           00095020         ZBPA                                                                                                    |             |            |
| 00050000         ZBPA           00053000         ZBPA           00057000         ZBPA           00070000         ZBPA           00084000         ZBPA           00086000         ZBPA           00086000         ZBPA           00086000         ZBPA           00086000         ZBPA           00086000         ZBPA           00087000         ZBPA           00087000         ZBPA           00095000         ZBPA           00095000         ZBPA           00095010         ZBPA           00095020         ZBPA                                                                                                    | 00031000    | ZBPA       |
| 00053000       ZBPA         00057000       ZBPA         00070000       ZBPA         00084000       ZBPA         00086000       ZBPA         00086000       ZBPA         00086000       ZBPA         00086000       ZBPA         00086000       ZBPA         00086000       ZBPA         00086000       ZBPA         00087000       ZBPA         00095000       ZBPA         00095000       ZBPA         00095010       ZBPA         00095020       ZBPA                                                                                                    | 00050000    | ZBPA       |
| 00057000       ZBPA         00070000       ZBPA         00084000       ZBPA         00086000       ZBPA         00086000       ZBPA         00086500       ZBPA         00086500       ZBPA         00087000       ZBPA         00095000       ZBPA         00095000       ZBPA         00095000       ZBPA         00095000       ZBPA         00095000       ZBPA                                                                                                    | 00053000    | ZBPA       |
| 00070000       ZBPA         00084000       ZBPA         00086000       ZBPA         00086500       ZBPA         00087000       ZBPA         00087000       ZBPA         00095000       ZBPA         00095000       ZBPA         00095010       ZBPA         00095020       ZBPA                                                                                                    | 00057000    | ZBPA       |
| 00084000       ZBPA         00086000       ZBPA         00086500       ZBPA         00087000       ZBPA         00089000       ZBPA         00095000       ZBPA         00095000       ZBPA         00095010       ZBPA         00095020       ZBPA                                                                                                    | 00070000    | ZBPA       |
| 00086000       ZBPA         00086500       ZBPA         00087000       ZBPA         00089000       ZBPA         00095000       ZBPA         00095010       ZBPA         00095020       ZBPA                                                                                                    | 00084000    | ZBPA       |
| 00086500       ZBPA         00087000       ZBPA         00089000       ZBPA         00095000       ZBPA         00095010       ZBPA         00095020       ZBPA                                                                                                    | 00086000    | ZBPA       |
| 00087000       ZBPA         00089000       ZBPA         00095000       ZBPA         00095010       ZBPA         00095020       ZBPA                                                                                                    | 00086500    | ZBPA       |
| 00089000     ZBPA       00095000     ZBPA       00095010     ZBPA       00095020     ZBPA                                                                                                    | 00087000    | ZBPA       |
| 00095000     ZBPA       00095010     ZBPA       00095020     ZBPA                                                                                                    | 00089000    | ZBPA       |
| 00095010         ZBPA           00095020         ZBPA                                                                                                    | 00095000    | ZBPA       |
| 00095020 ZBPA                                                                                                    | 00095010    | ZBPA       |
|                                                                                                    | 00095020    | ZBPA       |

## **3.1.4 Depreciation Area**

## 3.1.4.1Configure Asset Value Display

以上内容仅为本文档的试下载部分,为可阅读页数的一半内容。如 要下载或阅读全文,请访问: <u>https://d.book118.com/42710401410</u> 4006141